#### GakuNinを使った **学外からの利用方法** Oxford Journals

作成:弘前大学附属図書館資料管理G雑誌情報担当

~困った時はご連絡ください~Tel:0172-39-3157 Mail: jm3157@hirosaki-u.ac.jp

## まずはここから

Oxford Journalsを利用する場合、右のような画面になります。

- a:製品トップページから
- b:各雑誌のページから

右上のSign inをクリックします。

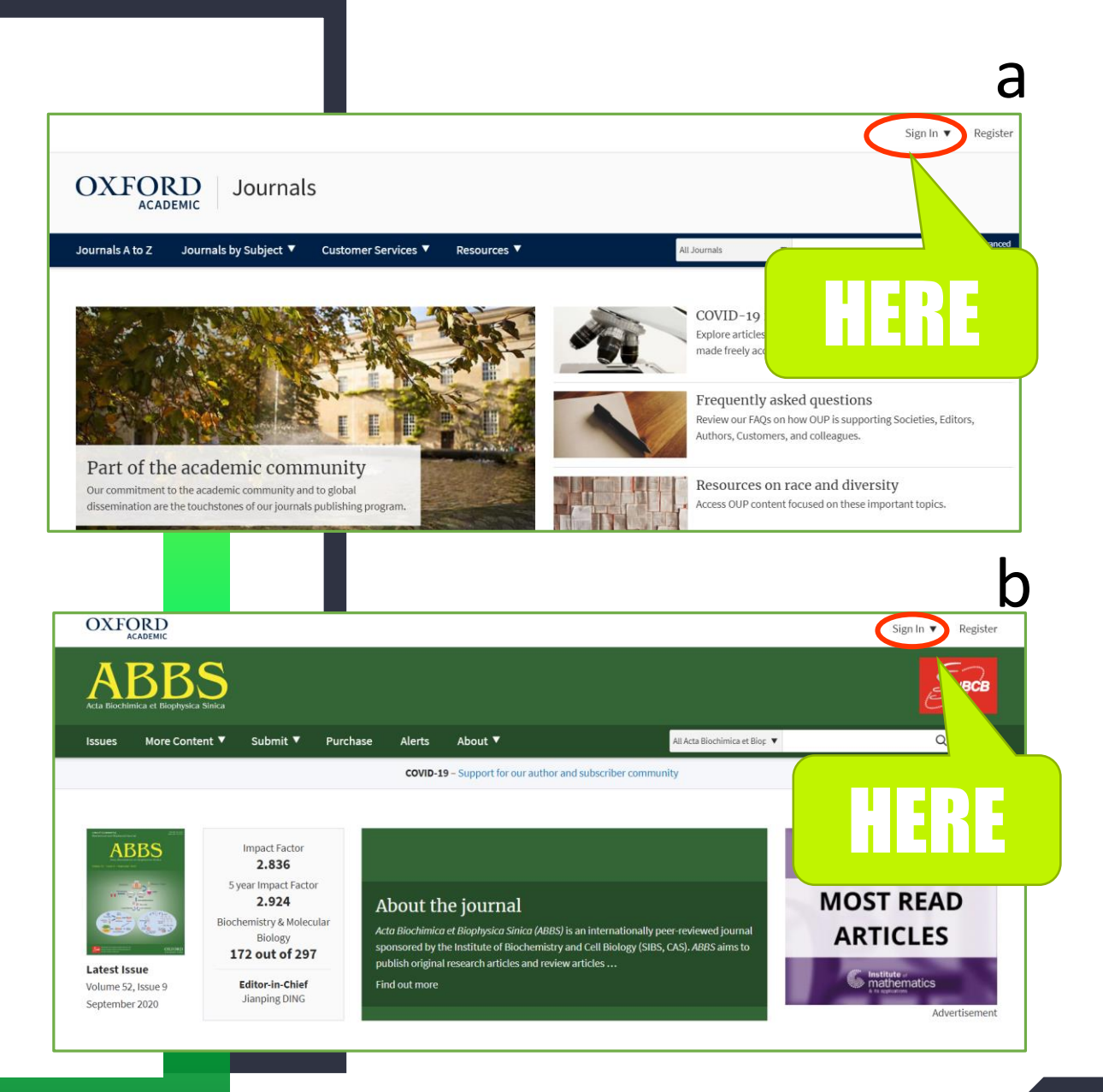

### 認証方法を選択します

弘前大学の皆さんは、大学から 配布されているHiroin IDで利用 しますので、

Sign in via your Institution (機関ログイン)を選択します。

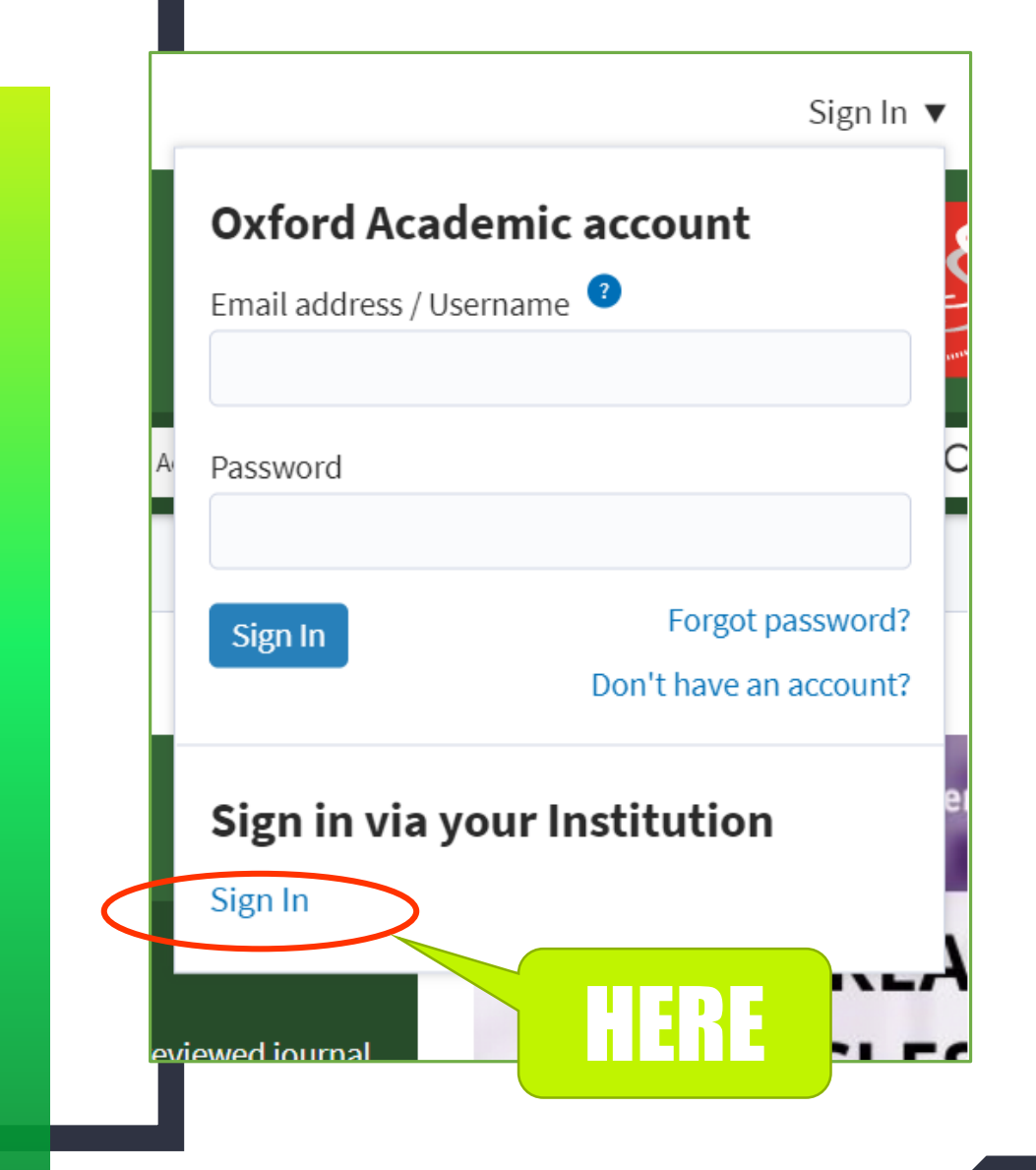

### 大学名を探します

Filter (こ、

Hirosaki

と入力すると、自動表示で

Hirosaki University

が表示されるので、選択します。

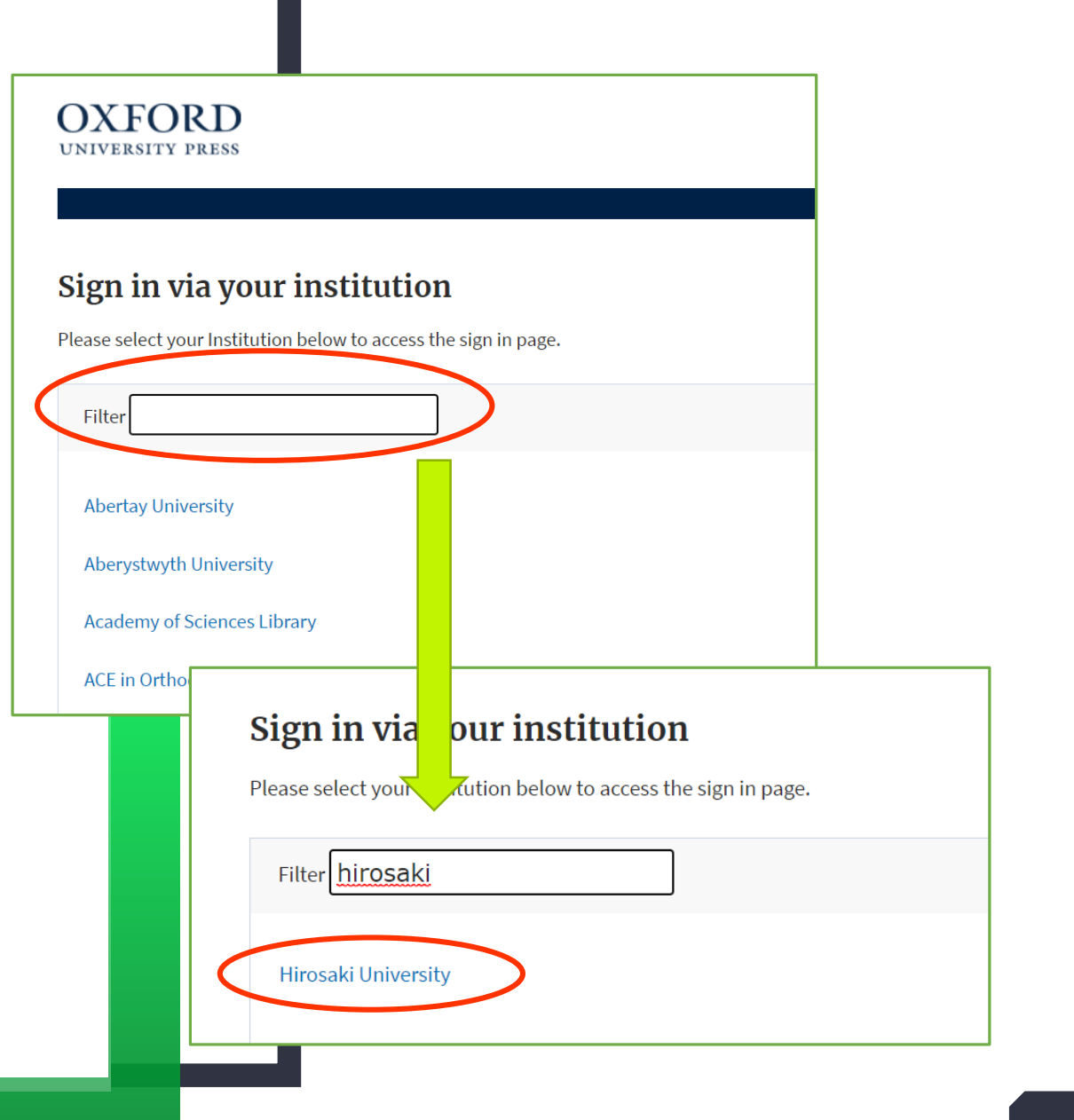

### HIROIN IDを入力

弘前大学のロゴマークのあるこのペー ジで、User NameとPasswordに 皆さんのHiroin IDとそのパスワード を入力し、Loginを押します。(弘 大メールやTeamsを使うときの@ マークの前とそのパスワードです。)

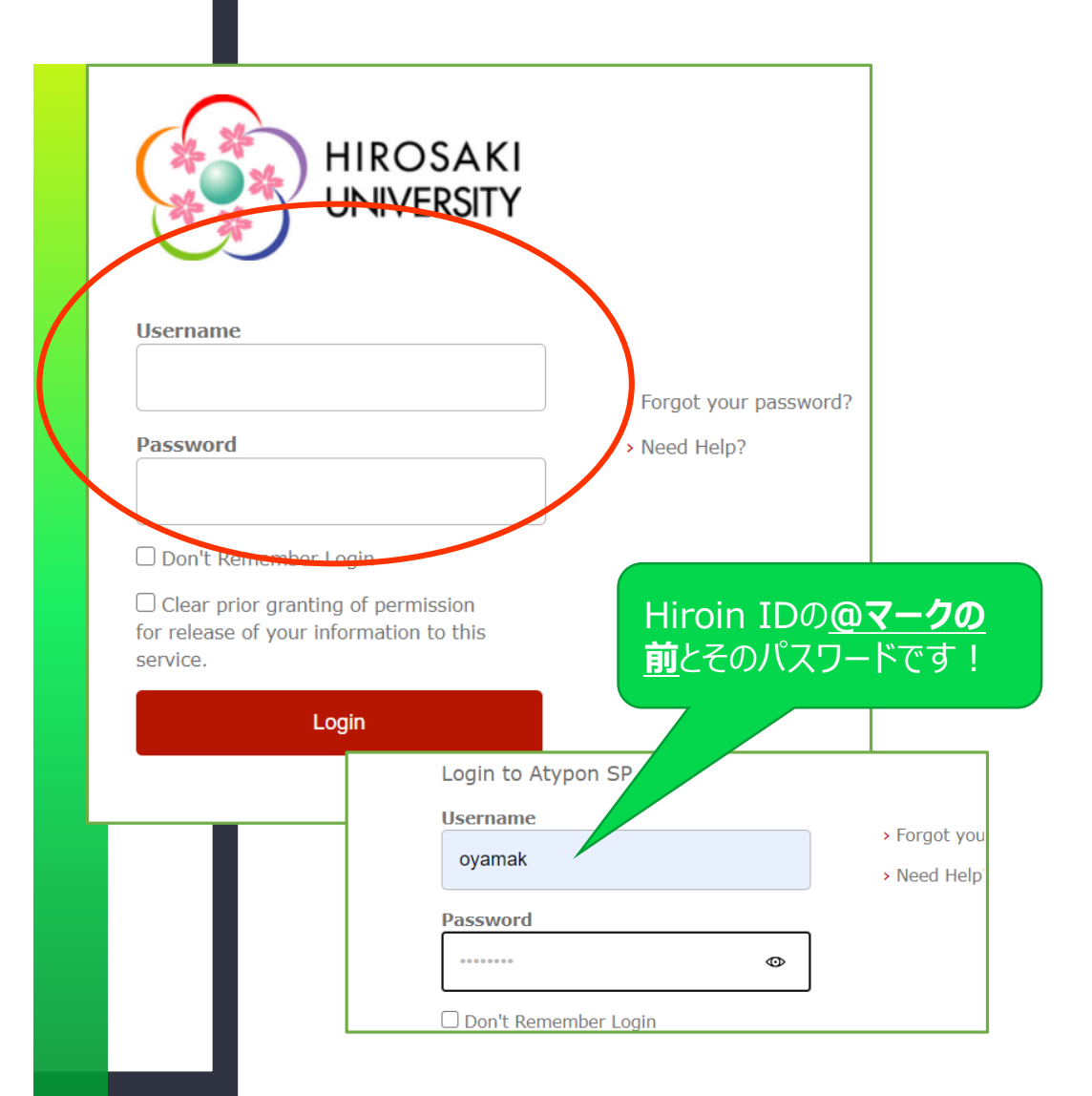

# ログイン完了です

Hiroin IDを入力すると、元の画 面に戻ります。画面上部に Hirosaki University と表示さ れていれば、ログインが成功! 学内と同じように文献がダウン ロードできるようになっています。

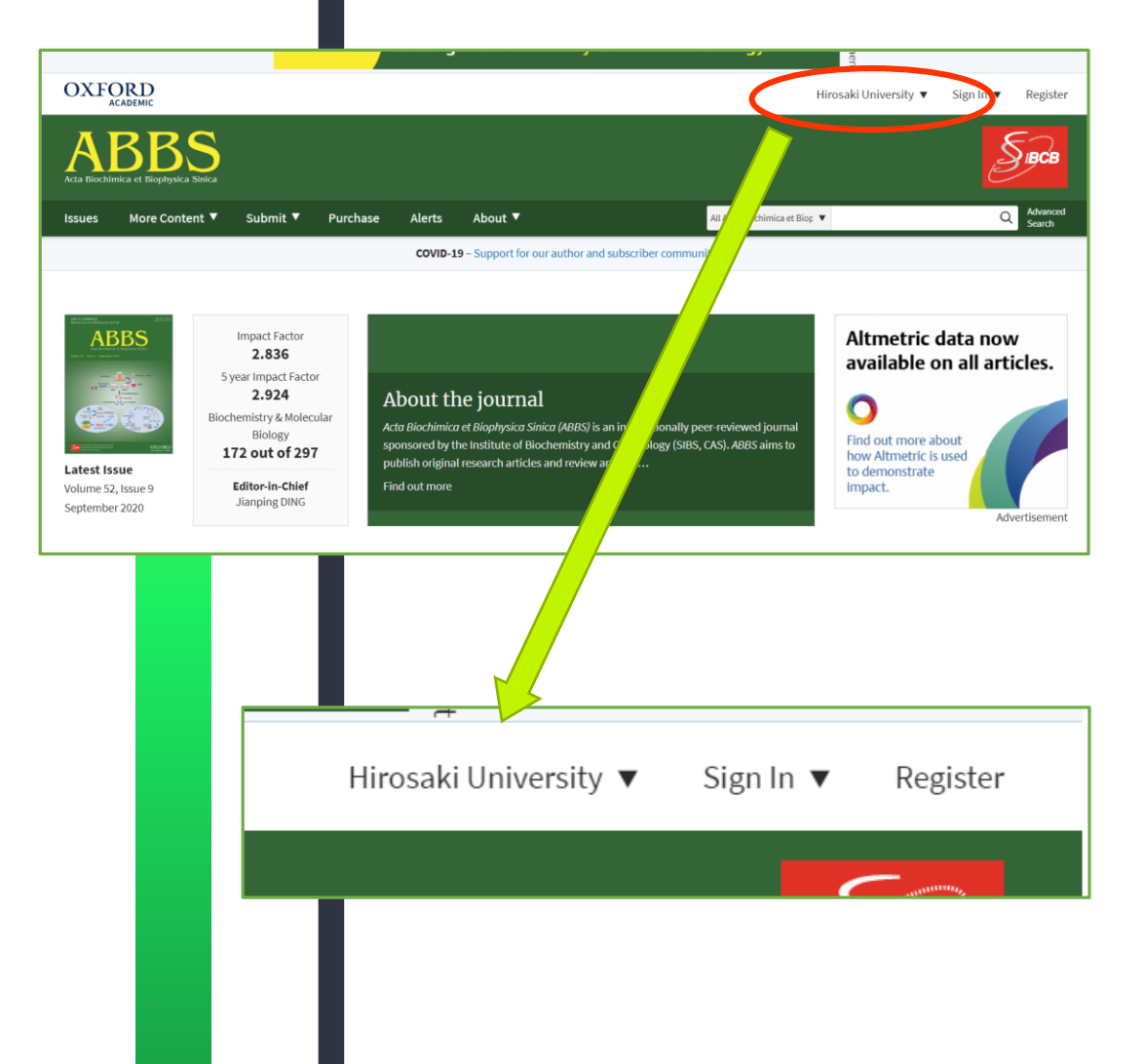